#### "Online-bozor" платформасидан махсулот ёки хизматни

#### сотиб олиш тартиби

Дастлаб тизимда рўйхатдан ўтиш керак. Бунинг учун, "Online-bozor.uz" сайтига кириб, "кириш" тугмаси босилади.

| Биз ҳақимизда Доимий саволлар | Сотувчиларга Қўлланмалар Сотувчи кабинетига ўтиш | 🛞 С 🗧 Ўзбекча 🗸         |
|-------------------------------|--------------------------------------------------|-------------------------|
| 🕑 OnlineBozor ∷               | Барчаси Қидириш                                  | а 🔹 🛞 Кириш 🔮 📑         |
| 📀 Ўзбекистон 🗸 Барч           | аси Сотаман Сотиб оламан Ташиш                   | Аниқ фильтр Эълон бериш |

Рўйхатдан ўтиш учун **3 хил усул**дан бири танланади: \_

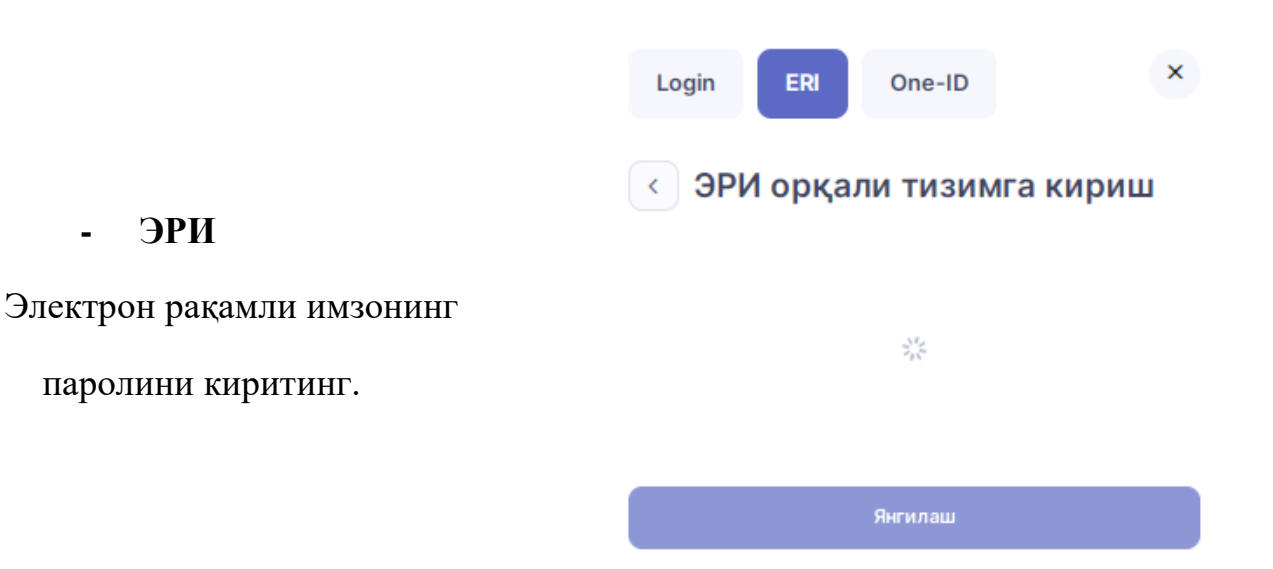

#### OneID -

ЭРИ

-

Ягона идентификация тизими - OneID логин ва паролини киритинг.

## **Kirish**

| Login  | Mobile-ID | ERI            | ID-karta                    |
|--------|-----------|----------------|-----------------------------|
| Login  | Par       | rol            | ۲                           |
| Kirish |           | Login yoki par | ol yodingizdan<br>chiqdimi? |

|                                                                                 | Login ERI One-ID                                                                            | ×                              |  |
|---------------------------------------------------------------------------------|---------------------------------------------------------------------------------------------|--------------------------------|--|
|                                                                                 | Тизимга кириш                                                                               |                                |  |
| - Телефон рақам                                                                 | Телефон рақам<br>+998                                                                       |                                |  |
| Тизимга киришнинг                                                               | Телефон рақамингизни киритишни унутманг!                                                    |                                |  |
| энг осон ва қулай усули.                                                        | Кириш                                                                                       |                                |  |
|                                                                                 | Login ERI One-ID<br>< Тизимга кириш                                                         | ×                              |  |
|                                                                                 | Телефон рақам<br>+998 93 509 90 55                                                          | ~                              |  |
|                                                                                 | Биз сизнинг телефон рақамингизга тасдиқла<br>тарзида юбордик *** ** 55                      | ш кўфини SMS                   |  |
| - <b>Телефон рақам</b> , унга келадиган <b>бир марталик смс код</b> киритилади. | 0000<br>Тасдиқлаш коди 4 та рақамдан иборат бўлиши ка<br>Т                                  | 00:00<br>арак!<br>акрор юбориш |  |
| Тизимга кириш учун пароль<br>кўйиб, фойдаланиш шартлари                         | Пароль*<br>Пароль*                                                                          |                                |  |
| билан танишган холда "рўйхатдан<br>ўтиш" тугмаси босилади.                      | Паролни такрорланг*<br>Паролни такрорланг*                                                  |                                |  |
|                                                                                 | Мен Фойдаланиш шартларига ва маълумот<br>Онлине-Бозор томонидан узатиш ва қайта<br>розиман. | гларимни<br>ишлашга            |  |
|                                                                                 | _ Рүйүатлан утиш                                                                            |                                |  |

- Тизимга кирилгач, "рўйхатдан ўтмаган" тугмаси босилади.

| Шахсий маълумотлар | Паролни янгилаш   |
|--------------------|-------------------|
| Ф.И.Ш              | Аниқланмаган      |
| Шахсий             | Рўйхатдан ўтмаган |

- Барча маълумотларни тўлдирилади ва "сақлаш" тугмаси босилади.

Шахсий маълумотларни ўзгартириш

| Паспорт маълумотлари *        | Туғилган сана * |                  | Телефон рақам* |
|-------------------------------|-----------------|------------------|----------------|
| AA 000000                     | 00.00.0000      |                  | +998           |
| Телефон рақамингизни киритинг |                 |                  |                |
| Тўлиқ исм ва фамилия*         |                 | E-mail           |                |
| Ф.И.Ш                         |                 | Example@gmail.co | m              |
| Вилоят *                      |                 | Туман *          |                |
|                               | ~               |                  | ~              |
| Маҳалла *                     |                 | Уй <b>*</b>      |                |
| Маҳалла                       | ~               |                  |                |
|                               |                 |                  |                |
|                               |                 |                  | Чиқиш Сақлаш   |

- "Online-bozor" платформасидан сотиб олиш учун "бош сахифа" га ўтиб, махсулот ёки хизматларни излаш турларидан бирини танлаш керак.

- Мисол учун матн ёки овозли шаклда қидириш;

| Sotib ol: v Qidirish Q 🔾 |
|--------------------------|
|--------------------------|

## - Категория бўйича қидириш;

| Қидириш                        | Q | Интернетда ишлаш 🚿      |   |
|--------------------------------|---|-------------------------|---|
| 👼 Интернетда ишлаш             | > | Маълумот киритиш        | > |
| 🍯 Қурилиш ишлари               | > | Сухбат стенограммаси    | > |
| 💿 Веб-сайт ва иловаларни ишлаб | > | Бошқа онлайн иш         | > |
|                                | > | Тақдимотлар яратиш      | > |
|                                | > | Маълумот йиғиш, қидириш | > |
|                                |   | Рерайтинг               | > |
| и Кунармандчилик               |   | Копирайтинг             | > |
| 🎁 Уйустаси                     | > | Матн ёзиш               | > |

### - Фильр, яъни категория, нархи, холати бўйича қидириш;

| <b>К</b> идириш | Категория:        | Нархи     | Холати                         |     |
|-----------------|-------------------|-----------|--------------------------------|-----|
| def a frances   | Rateropus         | Man       |                                |     |
|                 |                   |           | OnlineBo                       | )ZO |
|                 |                   |           | ўзбекистон                     | ~   |
| - Агарда си     | зга аниқ бир худу | д бўйича  | Ўзбекистон<br>Бутун Ўзбекистон |     |
| махсулот ё      | ки хизмат керак б | ўлса,     | Вилоятлар                      |     |
| манзиллар       | орқали вилоят ёк  | и туманни | Андижон                        | >   |
| танлаш ҳам      | и мумкин.         |           | Бухоро                         | >   |
|                 |                   |           | Жиззах                         | >   |
|                 |                   |           | Қашқадарё                      | >   |
|                 |                   |           | Қорақалп.                      | >   |
|                 |                   |           | Навоий                         | >   |

 Бундан ташқари аниқ фильтр тугмасини босиш билан ўтиладиган ойнада 3 та саволга жавоб бериш орқали керакли маҳсулот ёки хизматни топиш мумкин:

Аниқ фильтр

Эълон бериш

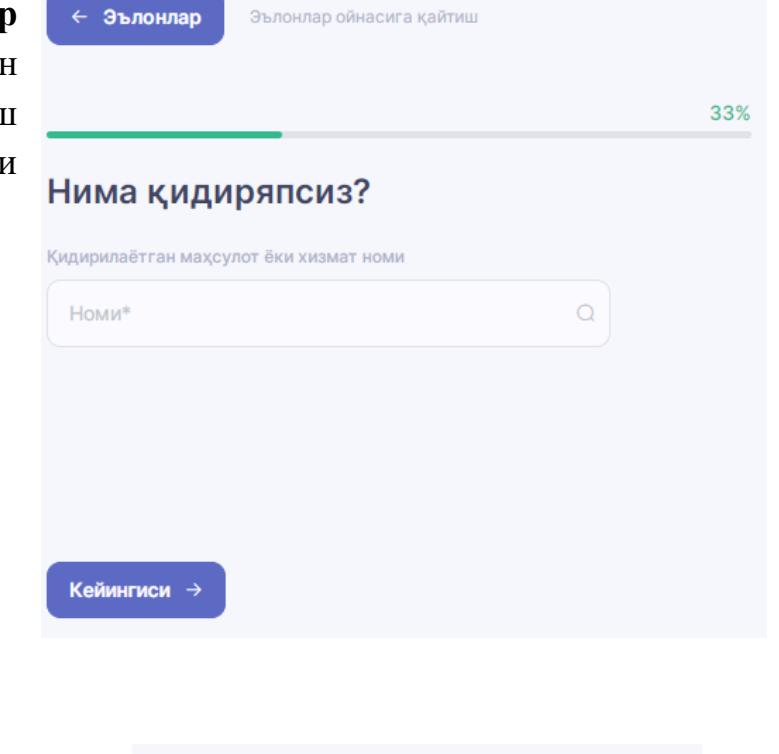

- Сизга янада бўлиши учун бош
 саҳифадаги эълонлар 2 хил - маҳсулот
 ва хизмат турларига бўлинган.

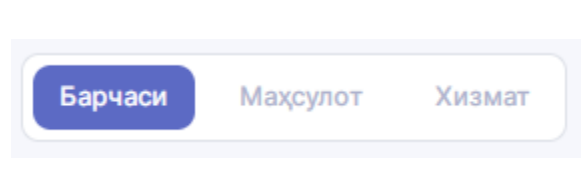

- Сизга керакли маҳсулот ёки хизматни сават белгиси орқали саватга ўтказишингиз, ёки **тўғридан-тўғри сотиб олиш**га ўтиш мумкин.

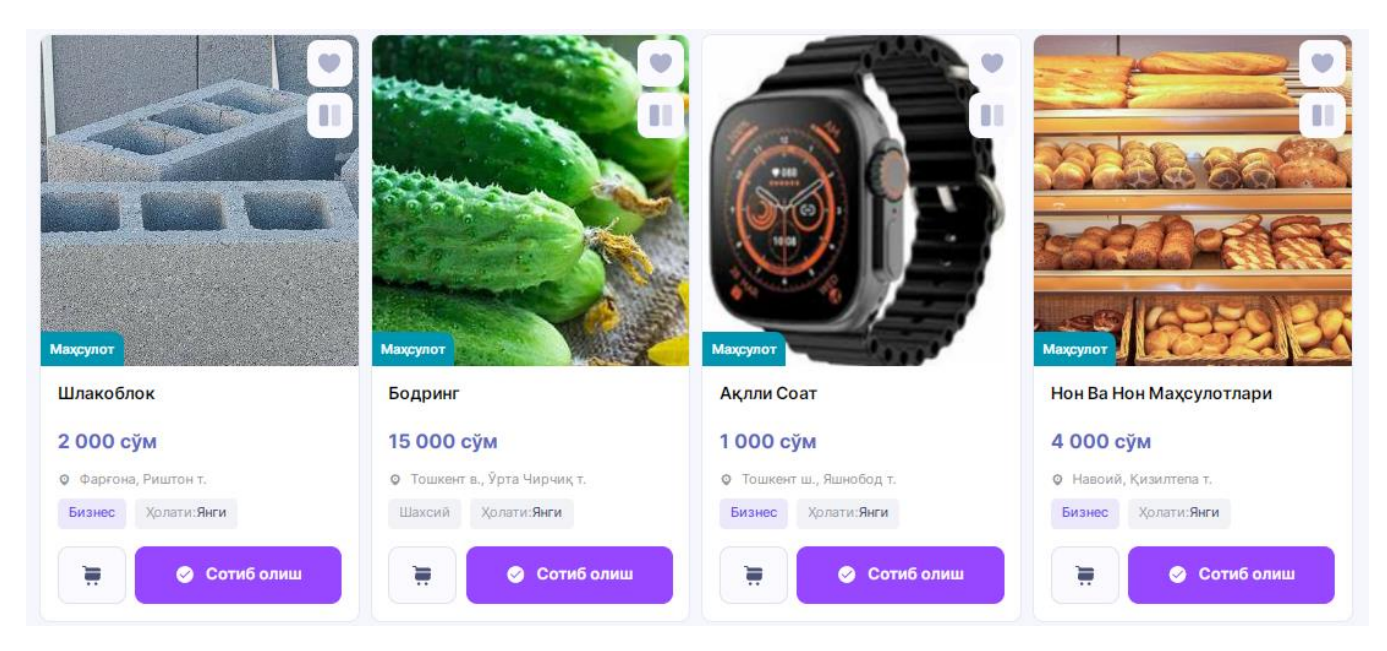

- Махсулот хакидаги маълумотни кўриш, микдорини кўрсатиш ва тўлов турини танлаш мумкин: тўловлар нақд пул ёки депозит картадан амалга оширлади.

| PIRMATOVA MUKADDAM ADILOVNA                                                               |              |                    | Жами<br>2000 000 ойн                                              |  |
|-------------------------------------------------------------------------------------------|--------------|--------------------|-------------------------------------------------------------------|--|
| Хонтахта<br>Категория: Дуродгорлик<br>Манзил: Андижон, Пахтаобод т.<br>Нархи: 200 000 сўм |              | - 1 +              | Хонтахта<br>Жами: 200 000 сўм<br>Нархи: 200 000 сўм<br>Миқдори: 1 |  |
| Тўлов тури                                                                                |              |                    | Тўлов тури: <b>Нақд пул</b>                                       |  |
| 🔘 Нақд пул                                                                                |              |                    | Расмийлаштириш                                                    |  |
| 🔵 Депозит карта                                                                           | -200 000 сўм | Депозитни тўлдириш |                                                                   |  |

# Депозитни тўлдириш

- Агарда депозит картангизда етарли маблағ бўлмаса, "Депозитни тўлдириш" RealPay тугмасини босиб, хисобини "Realpay" платформаси орқали тўлдириш лозим. 1 000 - 50 000 000 so'm Сўнг "Расмийлаштириш" Komissiya: 0 so'm тугмаси босилади.

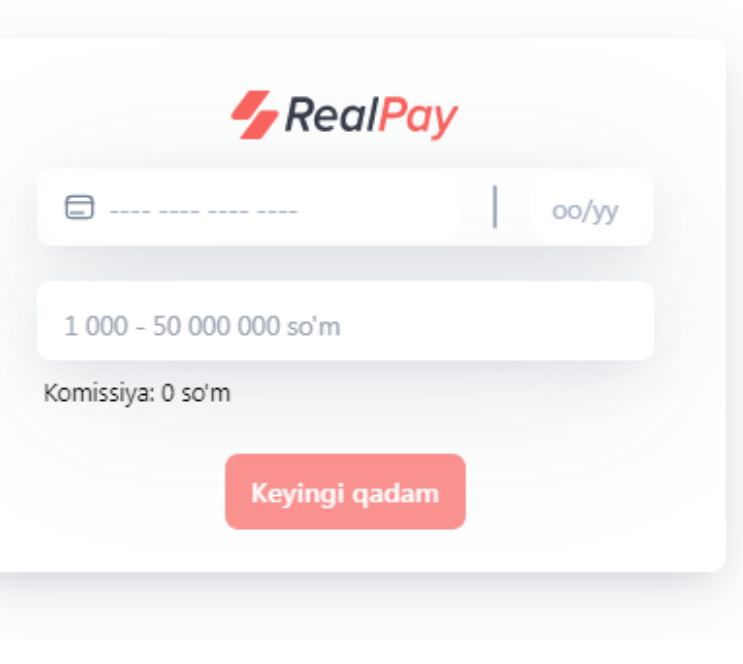

Ёпиш

×

- Буюртманинг ҳолатини кузатиб бориш учун профилдаги **"Буюртмалар"** бўлимига ўтиш лозим.

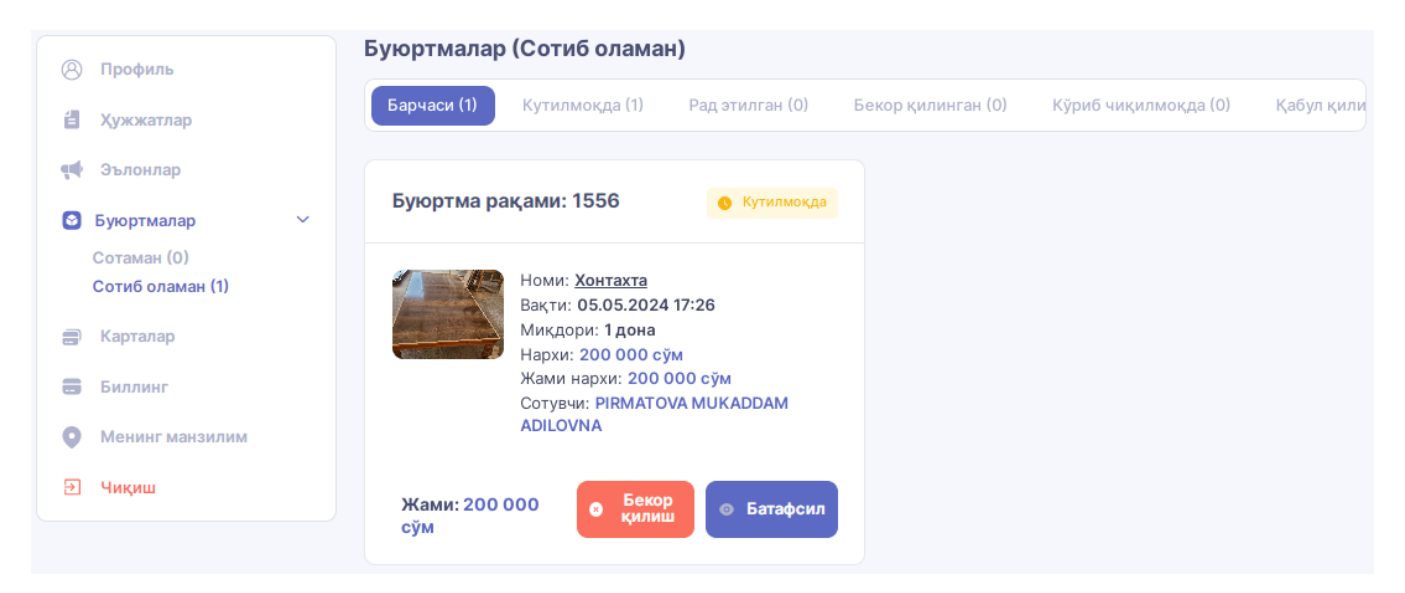

- "Батафсил" тугмасини босиб айни вақтда буюртмангиз қай ҳолатда эканлигини кўриш мумкин.

| Буюртма рақами: 1556 |                                                                                                    |                                       |             |  |
|----------------------|----------------------------------------------------------------------------------------------------|---------------------------------------|-------------|--|
|                      | <ul> <li>—</li> </ul>                                                                                                    | 2                                     | 3           |  |
| Кўри                 | б чиқилмоқда                                                                                                    | Етказилмоқда                          | Тугалланган |  |
|                      | Номи: <u>Хонтахта</u><br>Вақти: <b>05.05.2024 1</b><br>Миқдори: <b>1 дона</b><br>Нархи: <b>200 000 сўм</b><br>Жами нархи: <b>200 00</b><br>Сотувчи: <b>РІКМАТОУ</b> | 7:26<br>00 сўм<br>А MUKADDAM ADILOVNA |             |  |
| Жами: 200            | 000 сўм                                                                                                    |                                       |             |  |
|                      |                                                                                                    |                                       | Кутилмокда  |  |

- Буюртма сотувчи томонидан қабул қилинганида буюртма ҳақидаги маълумотлар "Жараёнда" ҳолатидан "Қабул қилинди" ҳолатига ўтади. Шунда ушбу бўлимда жойлашган "Чекни кўриш" тугмаси орқали буюртма учун чиқарилган чекни кўриш мумкин.

Юқорида келтирилган барча амаллар учун платформа томонидан 1% хизмат кўрсатиш хақи олинади.